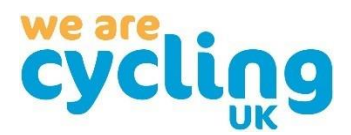

## How to use the e-learning mobile application

**Step 1** – Go to your phone's app store and download the TalentLMS application

**Step 2** – When you open the app it will ask you to enter the domain. Enter <u>https://cyclinguk.talentlms.com</u> (Note: you must include the https:// in this)

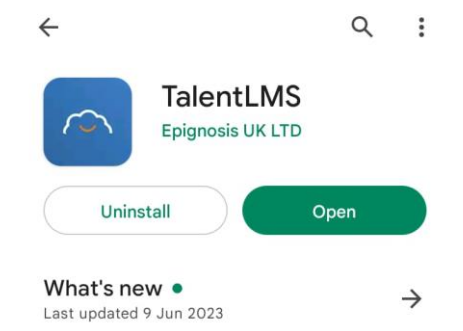

• Fixed an issue that occasionally prevented the Web Portal from opening.

• Fixed an issue where timer synchronization w...

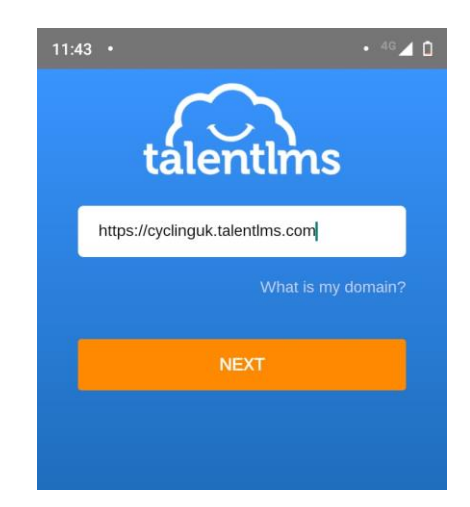

**Step 3** – On the next screen, enter your Username and Password that we emailed to you.

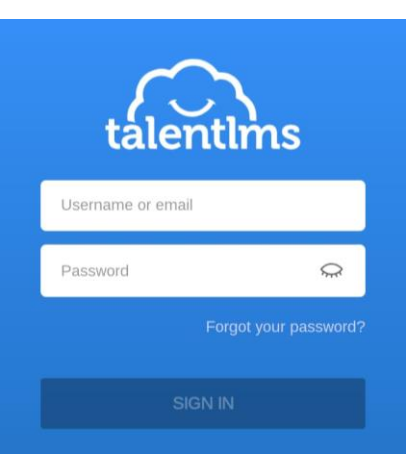

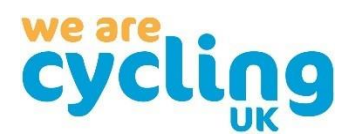

Courses

E-learning for Group Leader

=

• 46 🖌 🗋

-----

**Step 4** – When you log on, your dashboard will look like this. You want to click on the course called 'E-Learning for Group Leader' with the course date and location.

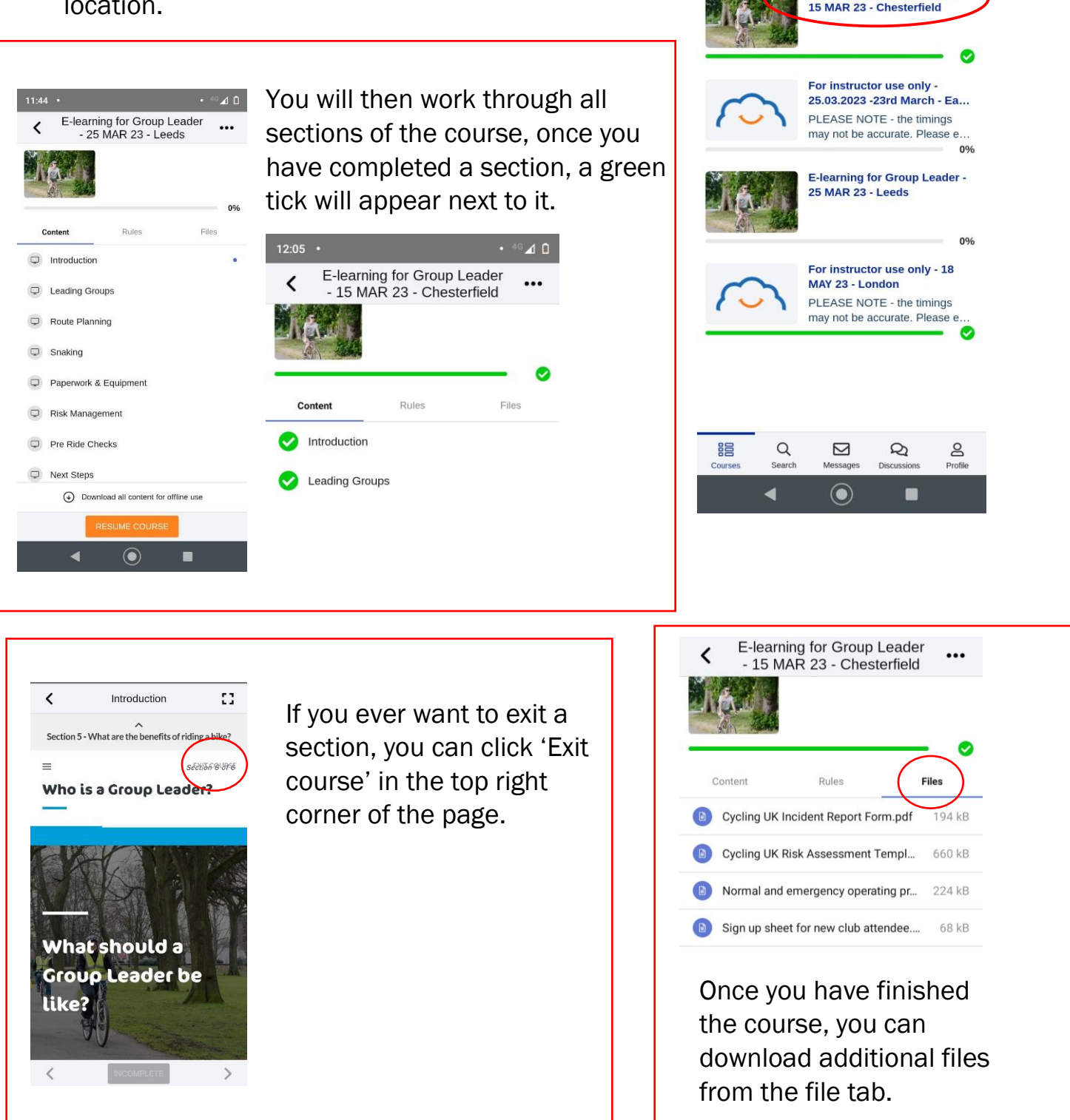